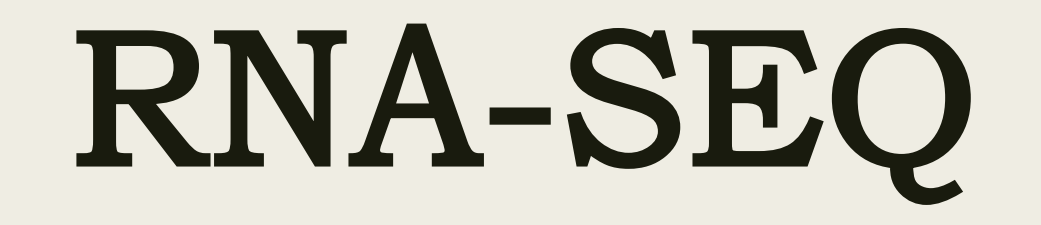

Group 2 刘曦瑞 吴仁杰 徐震洋 谢天辰 2022.6.23

什么是RNA seq

利用转录组数据来识别转录本和表达定量,从而对造成细胞/ 组织/个体间不同状态的差异的内部原因进行诊断分析,挖掘 关键基因:

- 同一物种,不同组织:研究基因在不同组织的表达情况, 找到细胞组织特异性的基因;
- 同一物种,同一组织:研究基因在不同处理或条件下的表达变化,挖掘特异的功能基因,指导后续物种改良、疾病诊断等;
- 3. 同一组织,不同物种:研究基因的进化关系;
- 时间序列实验:基因在不同时期的表达情况与其发育的关系,找到发育阶段特异性的基因;

实验流程

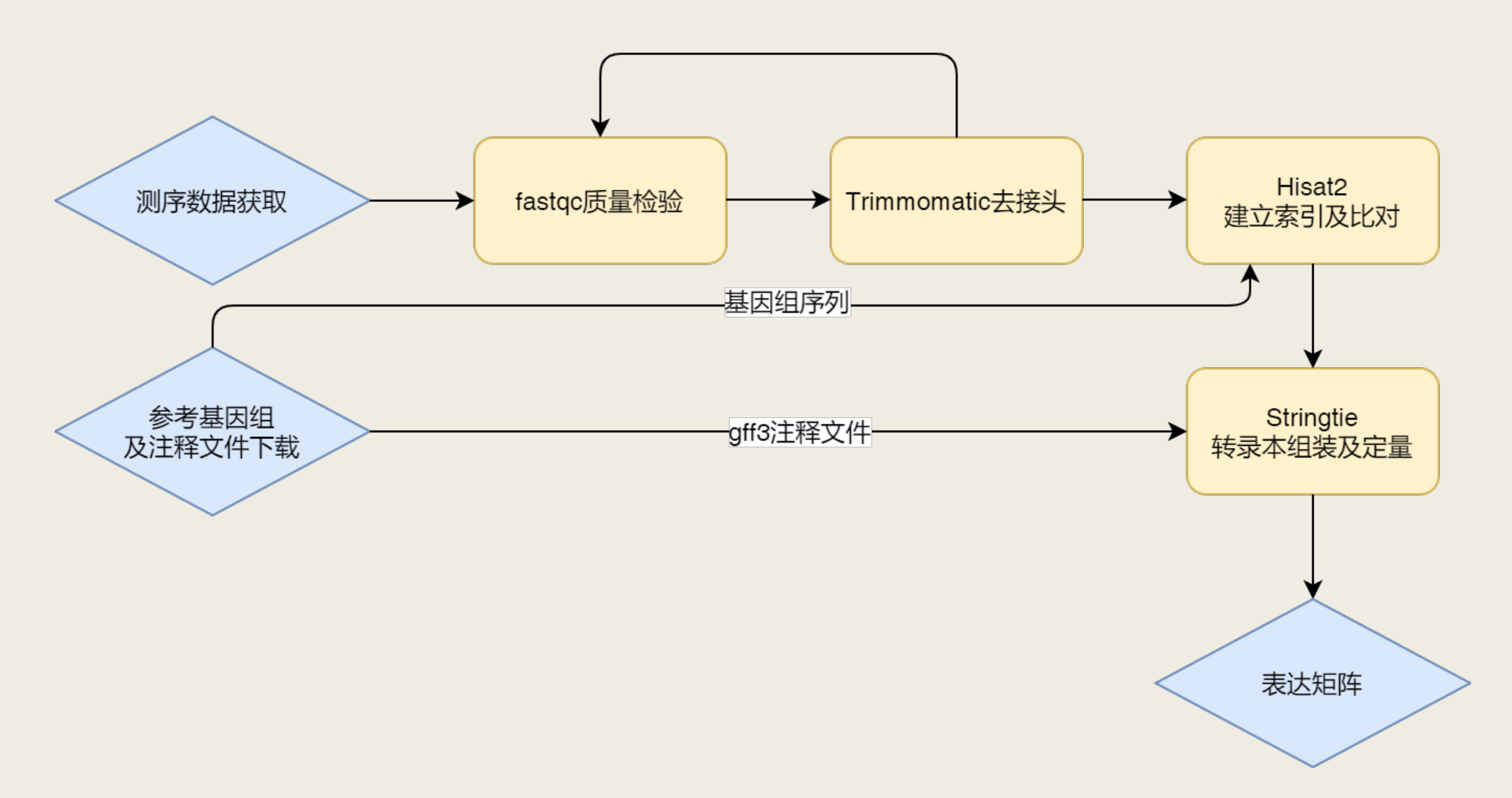

# 获取数据

测序数据来自Arabidopsis Duodecuple Mutant of PYL ABA Receptors Reveals PYL Repression of ABA-Independent SnRK2 Activity。

| 13 | SRR7160928 | SAMN09205655 | 5.27 G | 1.84 Gb | SRX4080143 | wildtype | GSM3140728 | GSM3140728 | 300 mM mannitol for 24 hours |
|----|------------|--------------|--------|---------|------------|----------|------------|------------|------------------------------|
| 14 | SRR7160929 | SAMN09205654 | 4.80 G | 1.70 Gb | SRX4080144 | wildtype | GSM3140729 | GSM3140729 | 300 mM mannitol for 24 hours |
| 15 | SRR7160930 | SAMN09205653 | 5.03 G | 1.73 Gb | SRX4080145 | wildtype | GSM3140730 | GSM3140730 | 300 mM mannitol for 24 hours |
| 16 | SRR7160931 | SAMN09205652 | 4.58 G | 1.60 Gb | SRX4080146 | wildtype | GSM3140731 | GSM3140731 | 1/2 MS for 24 hours          |
| 17 | SRR7160932 | SAMN09205651 | 5.00 G | 1.72 Gb | SRX4080147 | wildtype | GSM3140732 | GSM3140732 | 1/2 MS for 24 hours          |
| 18 | SRR7160933 | SAMN09205650 | 4.71 G | 1.64 Gb | SRX4080148 | wildtype | GSM3140733 | GSM3140733 | 1/2 MS for 24 hours          |

- 通过通过 NCBI 数据库及文章后列出的 GEO 收录号 GSE114379 查找 得到 SRA 序列号,在安装sra-tools后通过prefetch进行下载。
  - 1 prefetch SRR7160928
  - 2 输出: SRR7160928.sra

### 获取数据

■ 所得sra文件再通过fastq-dump 或fasterq-dump 软件解压得到双端 测序fastq文件。

| 1 | fasterq-dump -e 4                         |
|---|-------------------------------------------|
| 2 | -p #显示进度条                                 |
| 3 | -3(split-3) #分开两个read                     |
| 4 | gzip #输出压缩文件                              |
| 5 | -o <outfile></outfile>                    |
| 6 | SRR7160928.sra #之前下载的sra数据                |
| 7 | 输出: SRR7160928_1.fastq SRR7160928_2.fastq |

### 获取数据

- 参考基因组选自TAIR <u>www.arabidopsis.org/Genes</u>。
- 下载的数据包括拟南芥基因组gff3/gtf 注释文件与基因组序列.fas。
  - 1 #基因组注释文件,提供剪接位点、外显子与Stringtie所需注释信息

2 wget

https://www.arabidopsis.org/download\_files/Genes/Araport11\_gen
ome\_release/Araport11\_GFF3\_genes\_transposons.May2022.gff.gz

```
3 wget
```

https://www.arabidopsis.org/download\_files/Genes/Araport11\_gen
ome\_release/Araport11\_GTF\_genes\_transposons.May2022.gtf.gz

4

- 5 #依据基因组序列文件创建Hisat2索引
- 6 wget

https://www.arabidopsis.org/download\_files/Genes/TAIR10\_genome
\_release/TAIR10\_chromosome\_files/TAIR10\_chr\_all.fas

## 去接头——Trimmomatic

• 在进行后续比对定量过程前,首先要去除测序过程中的接头与污染 序列:包括PCR引物、adapter、FlowCell序列等。Trimmomatic 安装 时自带 Illumina 测序可能的接头/污染序列文件。

注意事项:

- 1. 注意选择单端(SE)或双端(PE)测序模式
- 2. 根据测序种类选取对应的文件: GAll 选择 TruSeq2 文件; HiSeq 与 MiSeq 选择 TruSeq3 文件。或在Illumina网站上直接查询。
- 3. 使用时还需注意测序数据.fastq文件所使用的质量值体系,分为 phred33 与 phred64。目前常见的测序结果均为 phred33 格式。

## 去接头——Trimmomatic

| 1  | trimmomatic                                                           |  |  |  |  |  |  |
|----|-----------------------------------------------------------------------|--|--|--|--|--|--|
| 2  | <pre>PE data/\${input_file}_1.fastq data/\${input_file}_2.fastq</pre> |  |  |  |  |  |  |
| 3  | #双端测序                                                                 |  |  |  |  |  |  |
| 4  | -phred33 #phred33质量值体系                                                |  |  |  |  |  |  |
| 5  | -baseout workdir/\$input_file/\$input_file                            |  |  |  |  |  |  |
| 6  | -threads 4                                                            |  |  |  |  |  |  |
| 7  | ILLUMINACLIP:./genome_annotation/TruSeq-PE.fa:2:30:10                 |  |  |  |  |  |  |
| 8  | #HiSeq测序仪,选择TruSeq3文件                                                 |  |  |  |  |  |  |
| 9  | LEADING:5 TRAILING:5 SLIDINGWINDOW:5:20                               |  |  |  |  |  |  |
| 10 | MINLEN:36 AVGQUAL:20 #质量控制参数                                          |  |  |  |  |  |  |

■ 输出1P、1U、2P、2U四个标准文件。1U与2U为保留单端的读段, 1P与2P分别为正向/反向均保留的读段。

### 质量控制检验——FastQC

- 在去接头前/后,我们需要对测序数据质量进行检验,以评估是否能达到后续处理的要求,进一步决定是否要更换预处理方法或参数等等/重新提交材料测序。
- FastQC是一个依赖Java环境的高通量序列数据的质量检测工具,用于快速了解fastq数据是否存在问题。

```
1 fastqc -t 4 \
2     -o ${workdir} \
3     ${workdir}/${input_file}_1P \
4     ${workdir}/${input_file}_2P \
5 # 输入文件为上一步trimmomatic去接头后得到的两个paired fastq文件
6 # -t 指定线程数
7 # -o 指定输出文件存放位置
```

### 质量控制检验——FastQC

■ 打开html报告可以看到直观的质检结果。左栏的Summary中结果分为绿色的PASS,黄色的WARN和红色的FAIL。

### Summary

Basic Statistics
 Per base sequence quality
 Per sequence quality scores
 Per base sequence content
 Per sequence GC content
 Per base N content
 Sequence Length Distribution
 Sequence Duplication Levels
 Overrepresented sequences
 Adapter Content

### Basic Statistics

| Measure                           | Value                   |  |  |  |
|-----------------------------------|-------------------------|--|--|--|
| Filename                          | SRR7160928_1.fastq      |  |  |  |
| File type                         | Conventional base calls |  |  |  |
| Encoding                          | Sanger / Illumina 1.9   |  |  |  |
| Total Sequences                   | 20924237                |  |  |  |
| Sequences flagged as poor quality | 0                       |  |  |  |
| Sequence length                   | 126                     |  |  |  |
| %GC                               | 45                      |  |  |  |

Per base sequence quality

Quality reaver sever all baras (Canaar (Illumina 7.0 aneodina)

质量控制检验——FastQC

去接头后Per base sequence content与Sequence Duplication Levels仍 报告FAIL。这可能是建库过程存在偏差或文库遭到污染所造成的, 并非去接头能改变的。

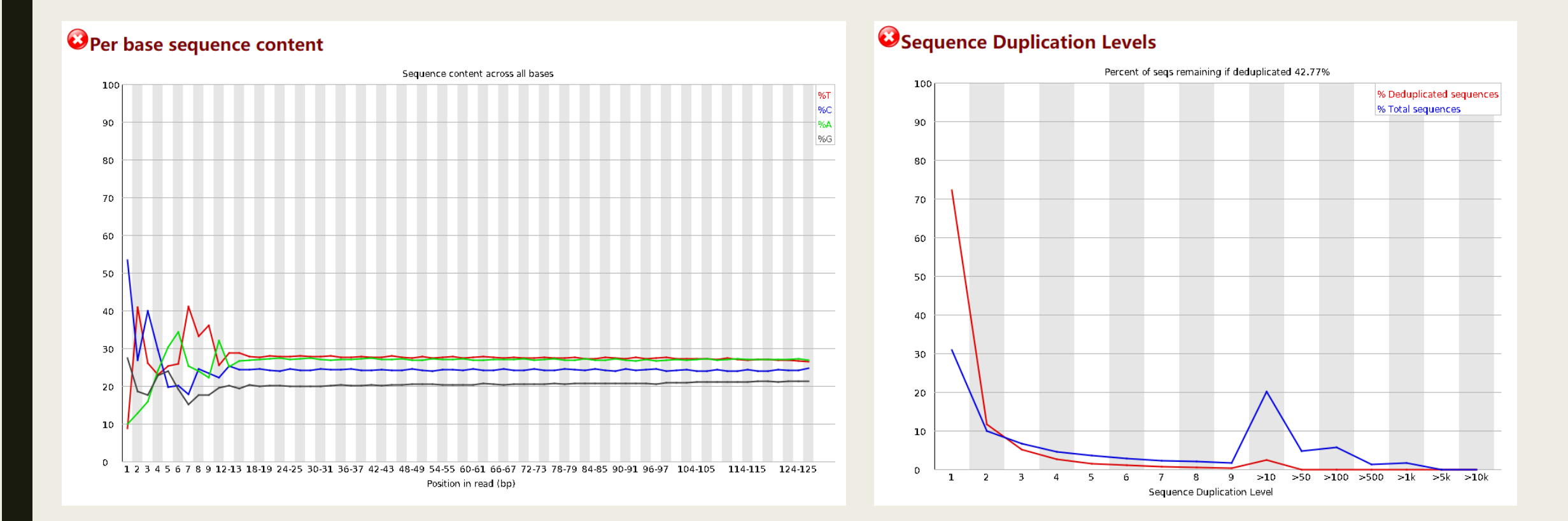

质量控制检验——FastQC

#### **Overrepresented sequences**

| Sequence                                           |       | Percentage          | Possible Source                           |  |  |  |  |
|----------------------------------------------------|-------|---------------------|-------------------------------------------|--|--|--|--|
| ATCGGAAGAGCACACGTCTGAACTCCAGTCACTAGCTTATCTCGTATGCC | 23029 | 0.11005897132593175 | TruSeq Adapter, Index 10 (100% over 50bp) |  |  |  |  |

#### represented sequences

resented sequences

#### oter Content

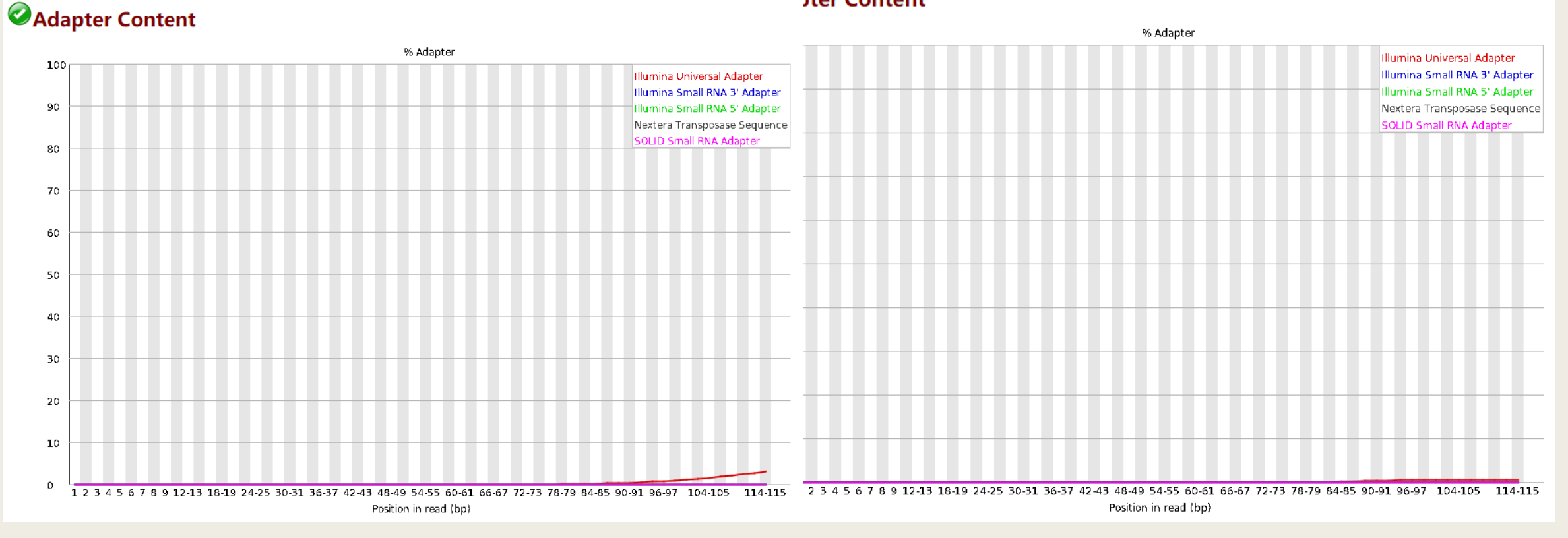

比对——Hisat2

去除接头后,需要将cDNA reads比对的参考基因组上,以 便确定不同基因的表达量。Hisat2比对拥有高敏感性和比 对速度快的优点,同时方便后续使用Stringtie继续处理。

- 在使用Hisat2比对前,需要获得参考基因组的index文件。 先对注释文件进行处理以得到外显子和剪接位点信息。使 用Hisat2提供的python脚本文件完成这一操作:
  - 1 extract\_exons.py Araport11\_GTF\_genes\_transposons.Apr2022.gtf >
     genome.exon.gtf
  - 2 extract\_splice\_sites.py Araport11\_GTF\_genes\_transposons.Apr2022.gtf >
     splice\_site.txt

# 索引构建——Hisat2

使用Hisat2建立索引。这一步需要用到之前生成的两个分别包含外显子和剪切位点信息的文件,以及在下载的数据包中包括的.fas基因组序列文件。

```
1 hisat2-build \
2 -p 16 \
3 --ss splice_site.txt --exon genome.exon.gtf \
4 TAIR10_chr_all.fas \
5 ./genome #生成索引的前缀
```

### ■ 运行完成后生成8个.ht(genome.\*.ht) 索引文件。

### 比对——Hisat2 & Samtools

■ 输入去除接头后的数据,输出比对到基因组的sam文件,由于sam文件占用空间较大,此步骤可以与bam压缩一同完成。

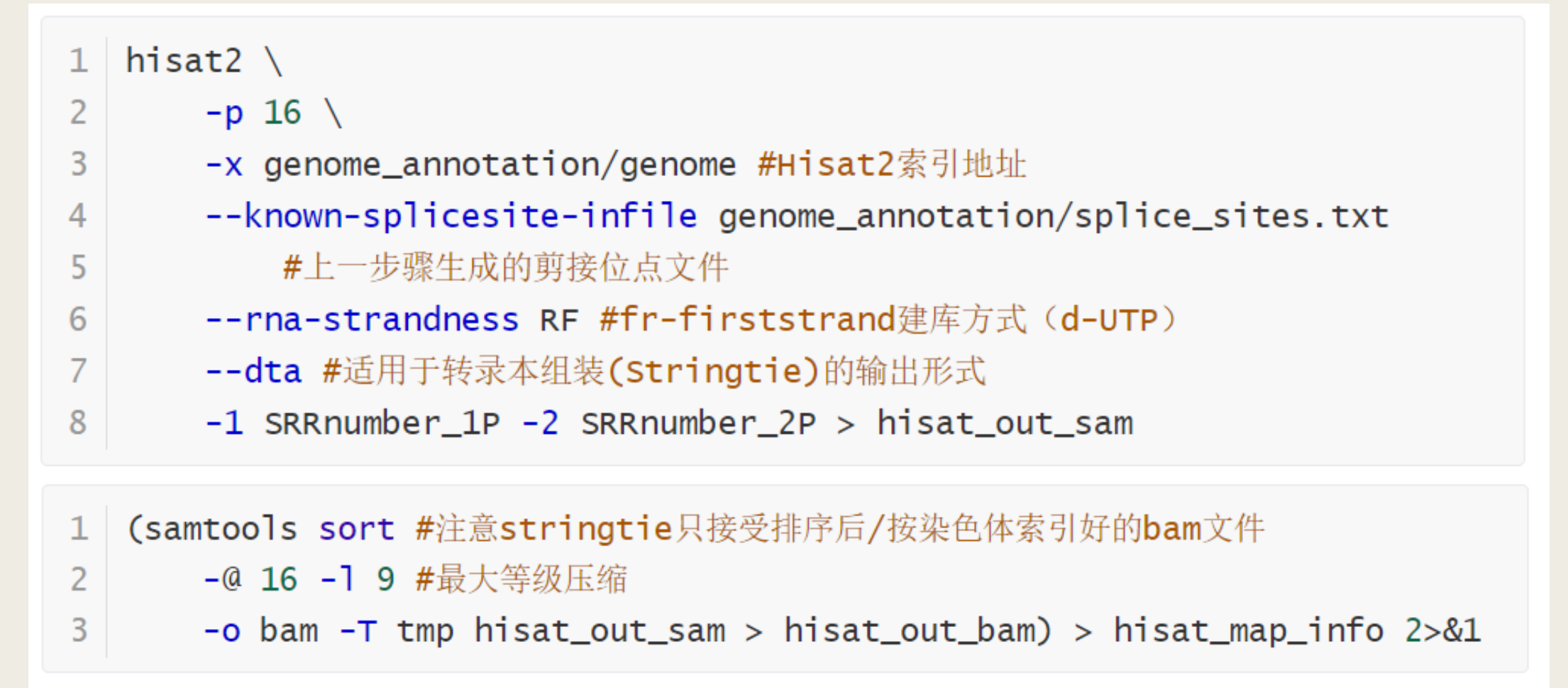

### 转录本组装定量——Stringtie

- 最后需要根据比对到基因组的reads进行统计,确定对应的基因/转录本的表达量,这一过程被称作转录本组装与定量。Stringtie有较高的灵敏度和准确度,且运行速度远快于cufflinks等,适合本次实验。
- 注意:此步骤使用gff3格式注释,否则gtf会因为包含重复而报错。

```
1 stringtie ${workdir}/${input_file}.bam \
```

**-p 4 --rf \ #fr-firststrand**建库方式

2

3

4

5

6

- -e \ #仅处理与-G给出的参考转录本匹配的部分,加速
- -o \${workdir}/\${input\_file}.gtf \
  - -G genome\_annotation/Araport11\_GFF3\_genes\_transposons.May2022.gff  $\$
  - -b \${workdir} 2> \${workdir}/stringLog.txt
- 输出可用于Ballgown进行差异表达分析的五个.ctab文件,与包含转 录本信息的transcript.gtf文件。

## 转录本组装定量——Stringtie

■ 最后如需使用其他软件进行差异表达分析,可使用 Stringtie提供的prepDE.py3脚本将gtf输出转换为csv格式的 表达矩阵:

1 prepDE.py \ -i smlist \ #包含所有SRR序列号与.gtf输出的地址 2 3

-1 126 #read平均长度

■ 注意: read平均长度作为计数的参数之一。实验中去接头 后read长度为126,如果使用默认值75会导致所有基因的 计数等比例缩小。

| ▲                                   | SRR7160928 <sup>‡</sup> | SRR7160929 🗘 | SRR7160930 <sup>‡</sup> | SRR7160931 <sup>‡</sup> | SRR7160932 <sup>‡</sup> | SRR7160933 <sup>‡</sup> |
|-------------------------------------|-------------------------|--------------|-------------------------|-------------------------|-------------------------|-------------------------|
| AT1G01010 2200934,UniProt=Q0WV96    | 643                     | 445          | 523                     | 285                     | 335                     | 293                     |
| AT1G01020                           | 336                     | 344          | 333                     | 354                     | 330                     | 407                     |
| AT1G01020 2200939,UniProt=Q5MK24    | 116                     | 76           | 108                     | 35                      | 123                     | 70                      |
| AT1G03987.1                         | 0                       | 0            | 0                       | 0                       | 0                       | 0                       |
| AT1G01030 2200949,UniProt=Q9MAN1    | 93                      | 79           | 123                     | 92                      | 100                     | 116                     |
| AT1G01030                           | 21                      | 43           | 0                       | 14                      | 0                       | 0                       |
| AT1G03997                           | 0                       | 0            | 0                       | 0                       | 0                       | 0                       |
| AT1G01040                           | 1683                    | 1614         | 1601                    | 1661                    | 1881                    | 1744                    |
| AT1G03993                           | 1                       | 1            | 1                       | 1                       | 1                       | 0                       |
| AT1G01046                           | 42                      | 34           | 43                      | 43                      | 52                      | 51                      |
| STRG.6                              | 1                       | 1            | 1                       | 1                       | 1                       | 1                       |
| AT1G01050                           | 2292                    | 2456         | 2361                    | 2291                    | 2494                    | 2371                    |
| AT1G01060                           | 306                     | 416          | 493                     | 605                     | 882                     | 455                     |
| AT1G01060 2200969,UniProt=Q6R0H1    | 319                     | 206          | 118                     | 290                     | 87                      | 292                     |
| AT1G01060 1005715162,UniProt=Q6R0H1 | 48                      | 20           | 44                      | 32                      | 75                      | 107                     |
| AT1G01070                           | 614                     | 545          | 528                     | 207                     | 204                     | 179                     |
| AT1G01080                           | 511                     | 265          | 316                     | 914                     | 1122                    | 880                     |
| AT1G01080 2200974,UniProt=Q8W592    | 259                     | 517          | 502                     | 612                     | 418                     | 1021                    |
| AT1G01080 1009021145,UniProt=F4HQH8 | 232                     | 38           | 25                      | 351                     | 533                     | 219                     |

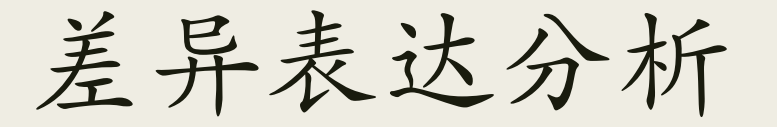

差异表达分析通过本地R中DESeq2包来完成。下图为部分 结果展示:

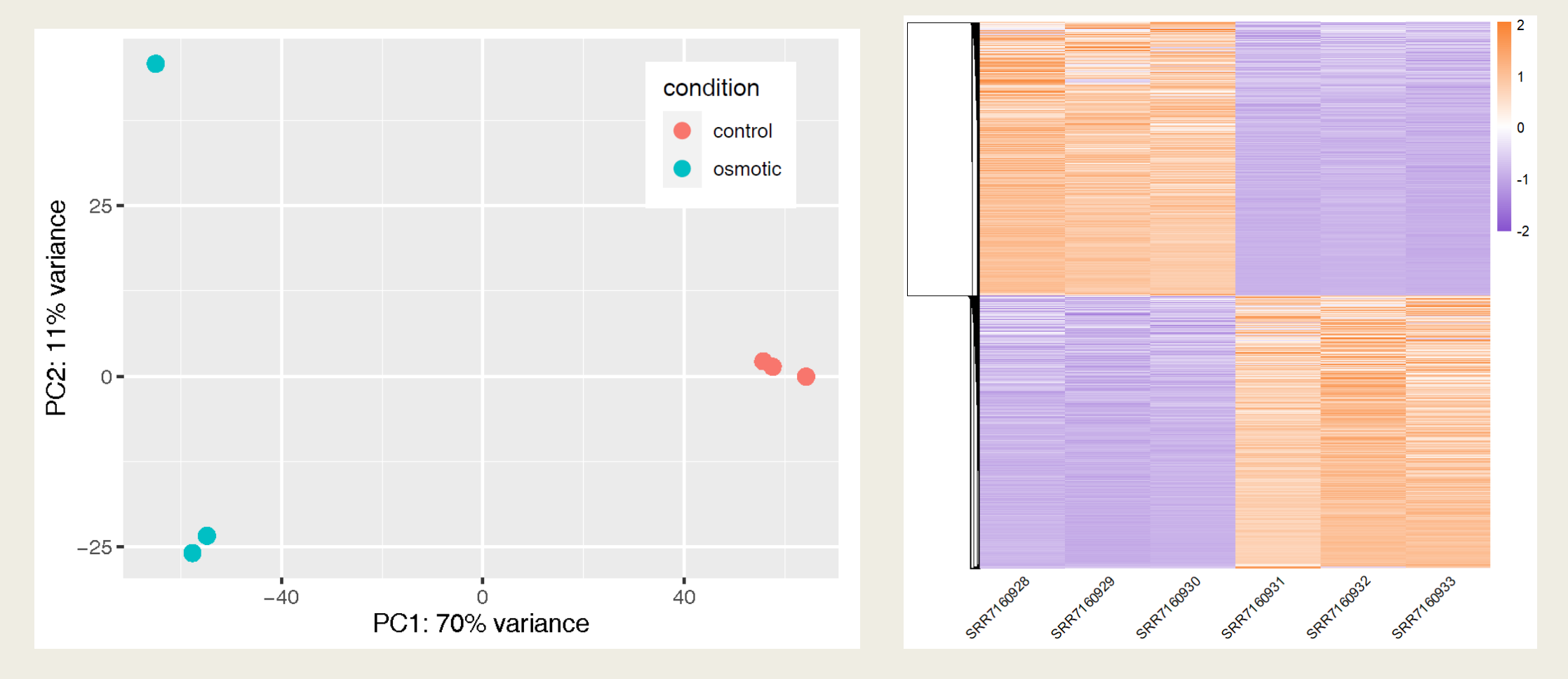